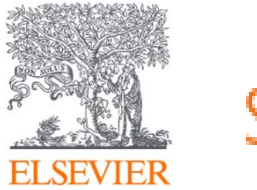

# ScienceDirect(SDOL) 資料庫簡介與應用

Jade Li 李麗娟 jade.li@elsevier.com Apr , 2022

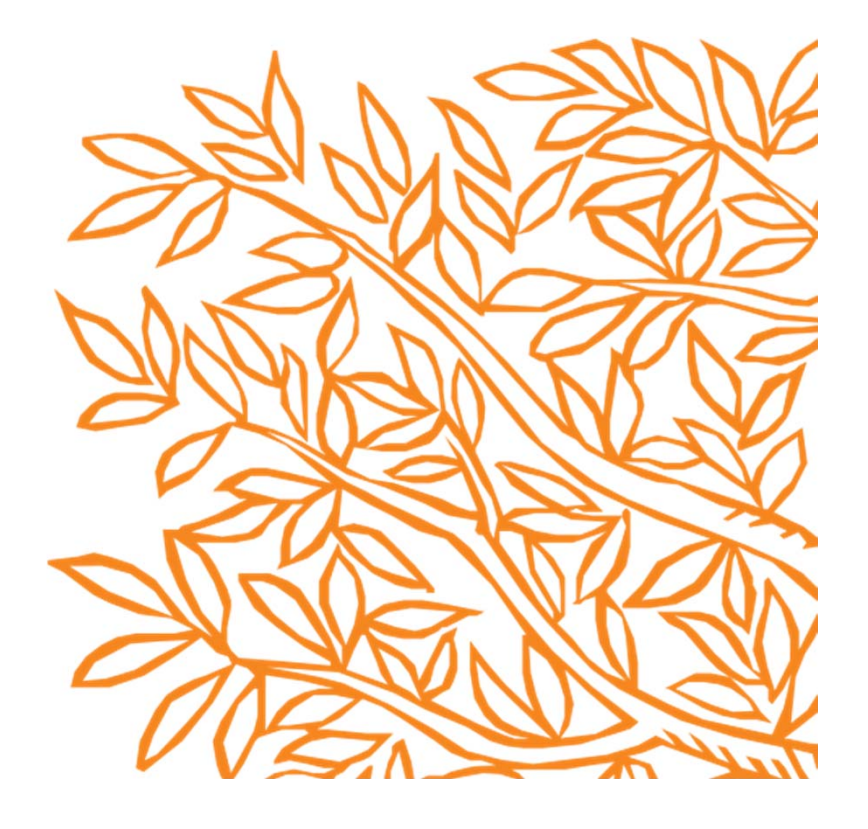

# 今日大綱

- 甚麼是ScienceDirect(SDOL)?
- 如何找尋期刊/電子書?
- 文獻搜尋(快速搜尋)/進階搜尋
- 整理編輯/個人化設定

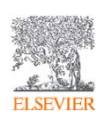

## • 甚麼是ScienceDirect(SDOL)?

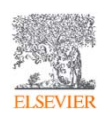

## https://www.sciencedirect.com/ 是 Elsevier 提供給研究人員的頂尖資訊解決方案

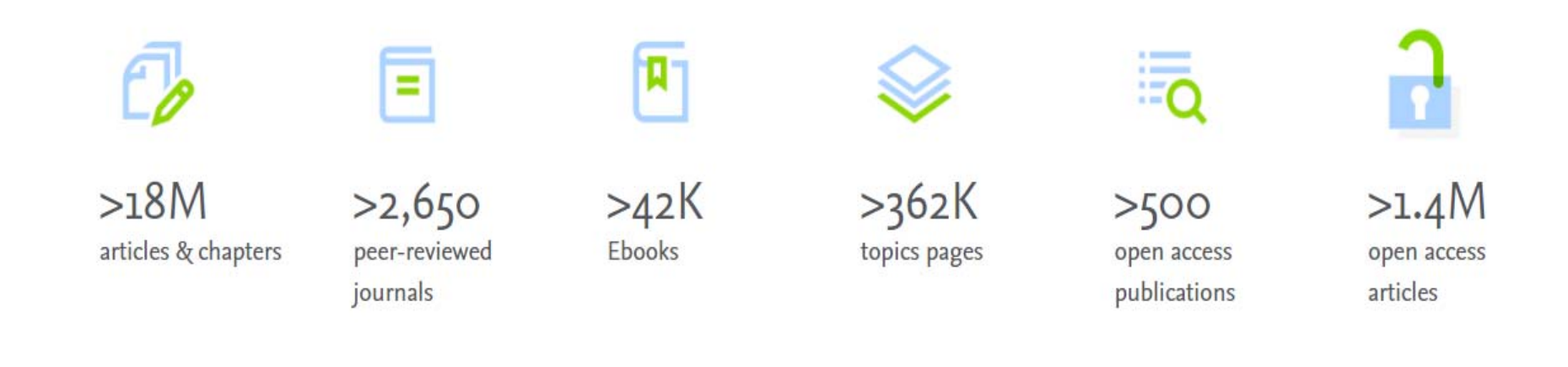

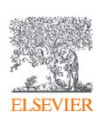

## 內容涵蓋四大主題,24個子主題

| 物理科學<br>與工程學 | Chemical Engineering/Chemistry/Computer Science<br>Earth and Planetary Sciences/Energy/Engineering<br>Materials Science/Mathematics/Physics and Astronomy  |
|--------------|----------------------------------------------------------------------------------------------------|
| 醫學           | Medicine and Dentistry/Nursing and Health<br>Professions/Pharmacology, Toxicology and Pharmaceutical<br>Science/Veterinary Science and Veterinary Medicine |
| 生命科學         | Agricultural and Biological Sciences/Biochemistry, Genetics<br>and Molecular Biology/Environmental Science/Immunology<br>and Microbiology<br>Neuroscience  |
| 人文社科         | Arts and Humanities/Business, Management and<br>Accounting/Decision Sciences/Economics, Econometrics and<br>Finance/Psychology/Social Sciences             |

## 淨零報告-學術研究如何幫助這個世界達 成2050淨零的目標?

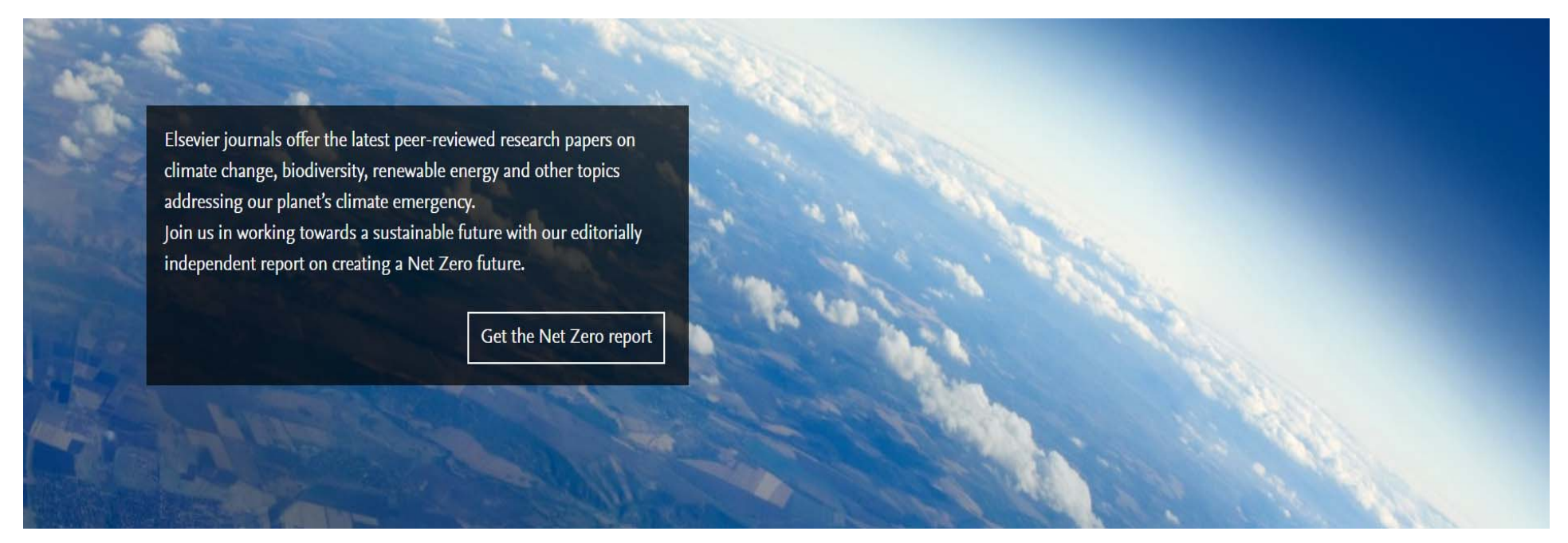

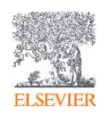

網址 https://www.elsevier.com/connect/net-zero-report

## **Novel Coronavirus Information Center**

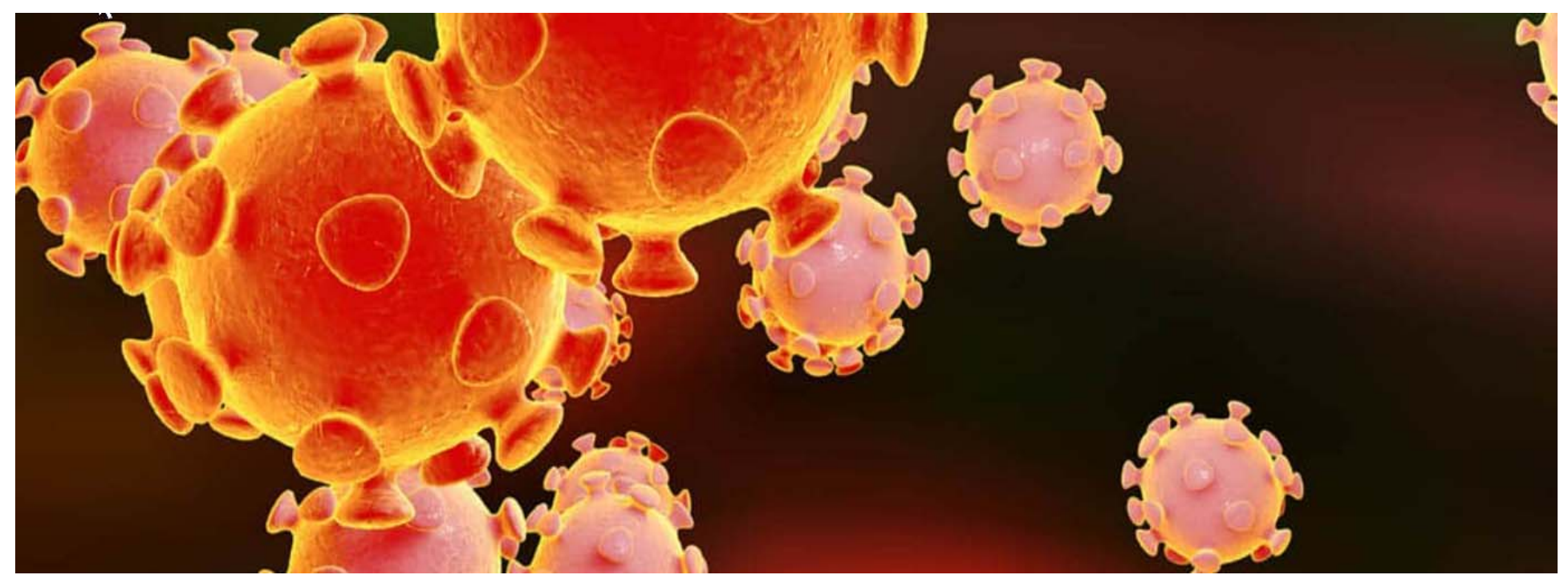

網址 https://www.elsevier.com/connect/coronavirus-information-center

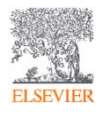

## • 如何找尋期刊/電子書?

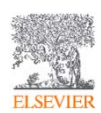

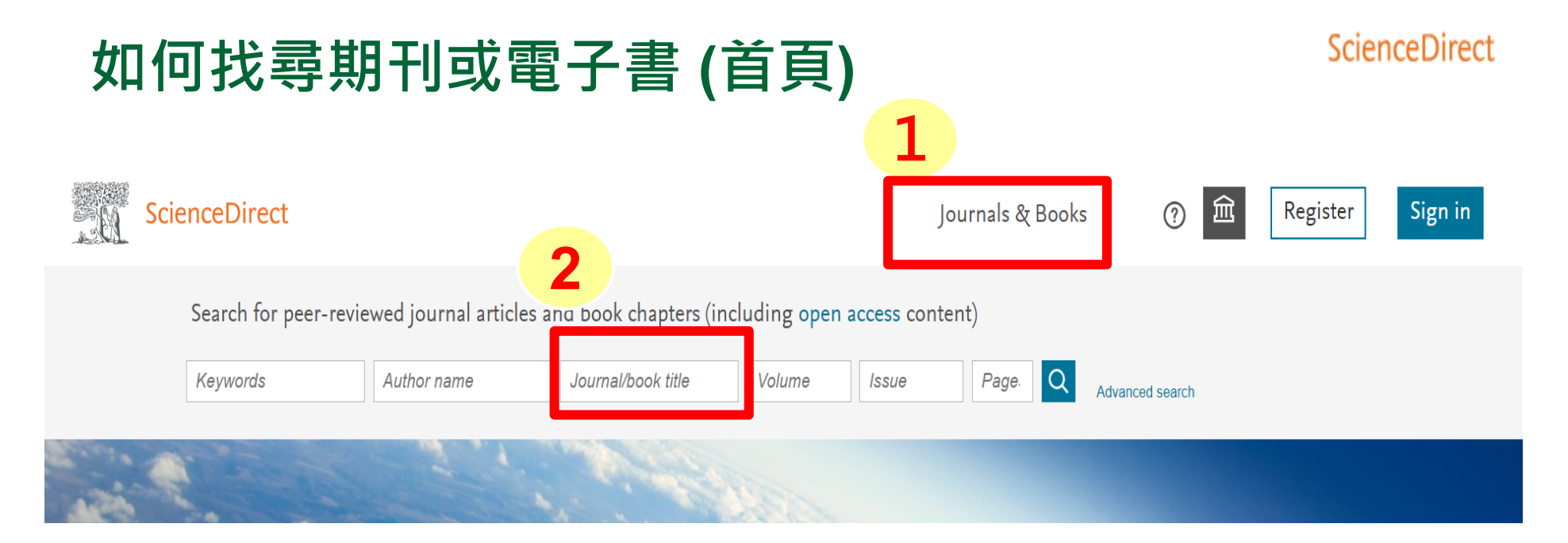

## Explore scientific, technical, and medical research on ScienceDirect

Physical Sciences and Engineering Life Sciences Health Sciences Social Sciences and Humanities

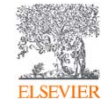

3

## Elsevier 期刊與書的列表(首頁上)

#### ScienceDirect

## 1 Journals & Books 期刊與書的列表

| 選擇專屬學科領域               |        | <br>選擇出版品總類 Ex.<br>期刊 |
|------------------------|--------|-----------------------|
| Subdomain              | $\sim$ | Textbooks 📭           |
|                        |        | Books                 |
| Domain                 | ~      | Journals              |
| Refine publications by |        | Publication type      |

# Filter by journal or book title Q Q Are you looking for a specific article or book chapter? Use advanced search. 輸入期刊或書名(關鍵字或全名)

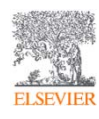

## Elsevier 期刊與書的列表

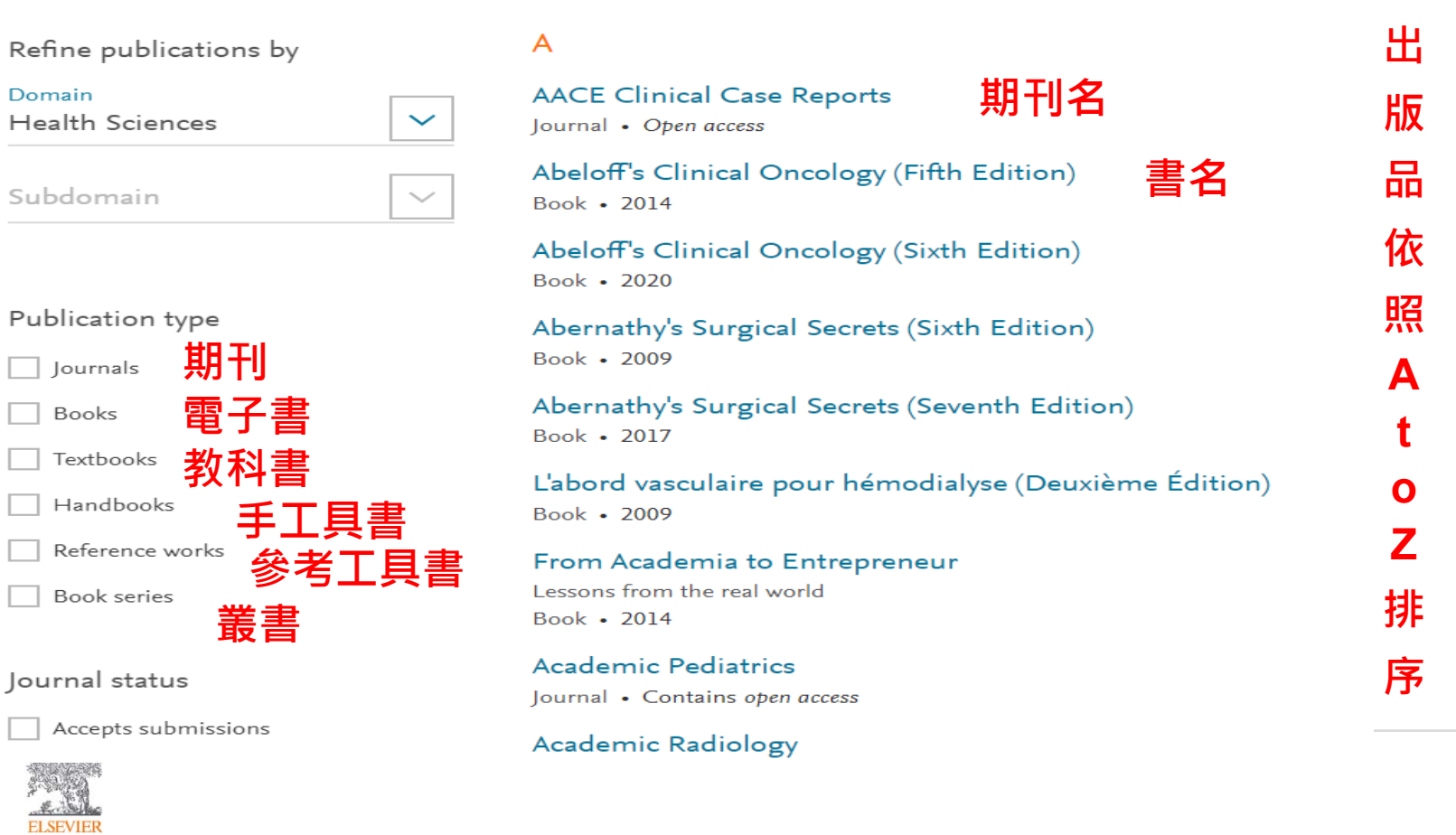

#### ScienceDirect

А

В

С

D

Ε

F

G

Н

T

К

L

Μ

Ν

Ο

Ρ

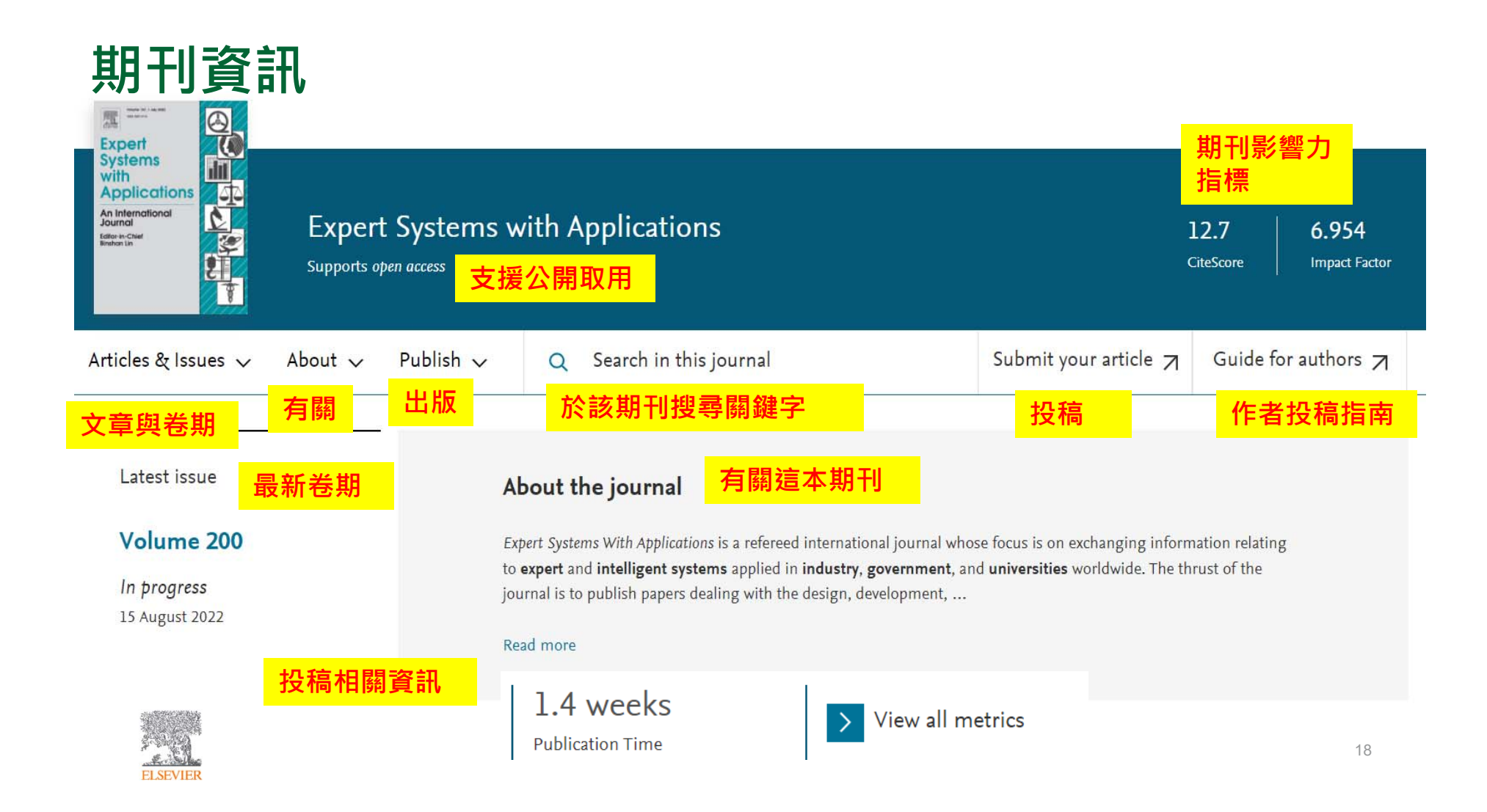

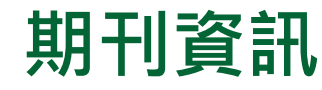

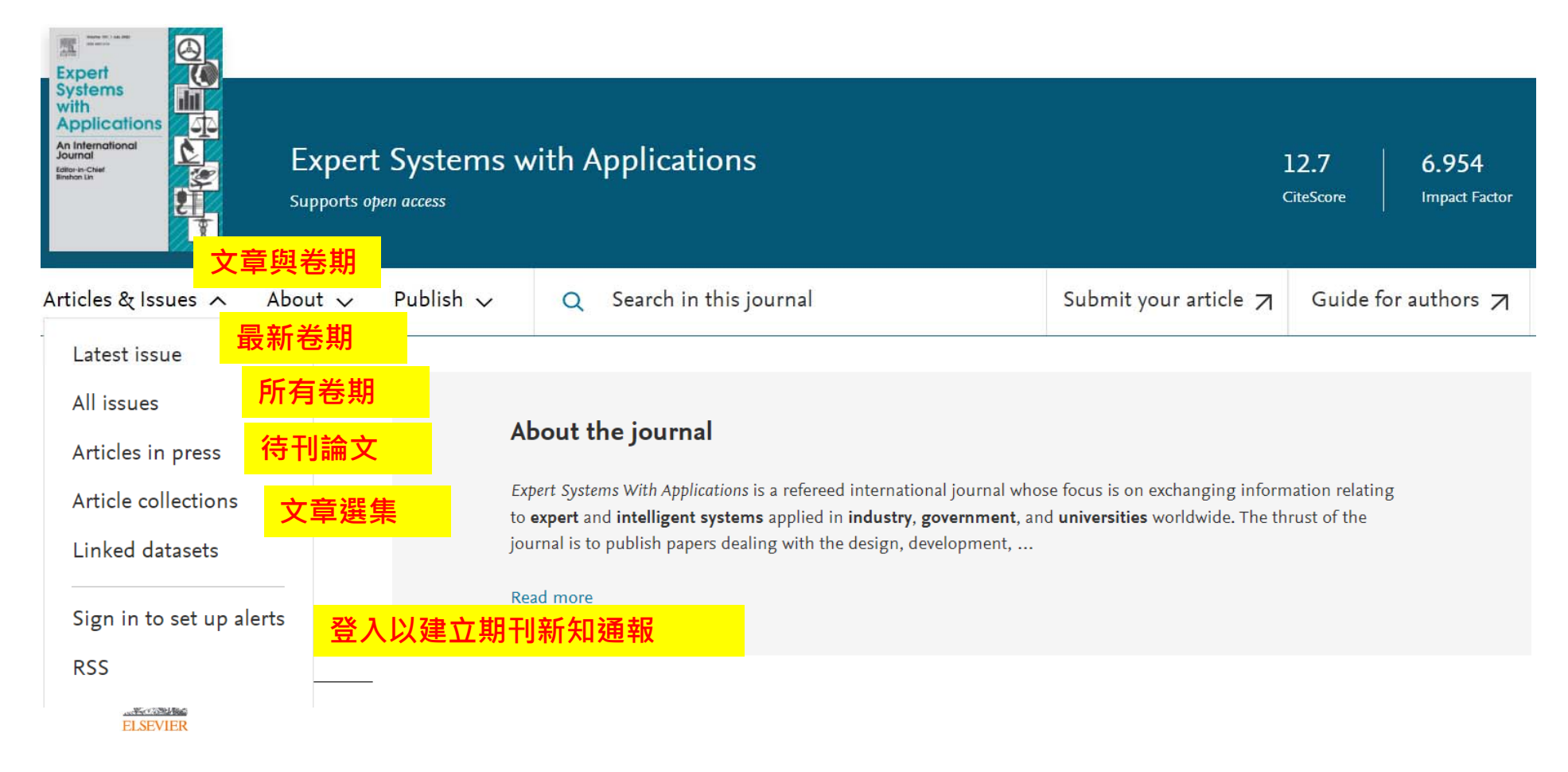

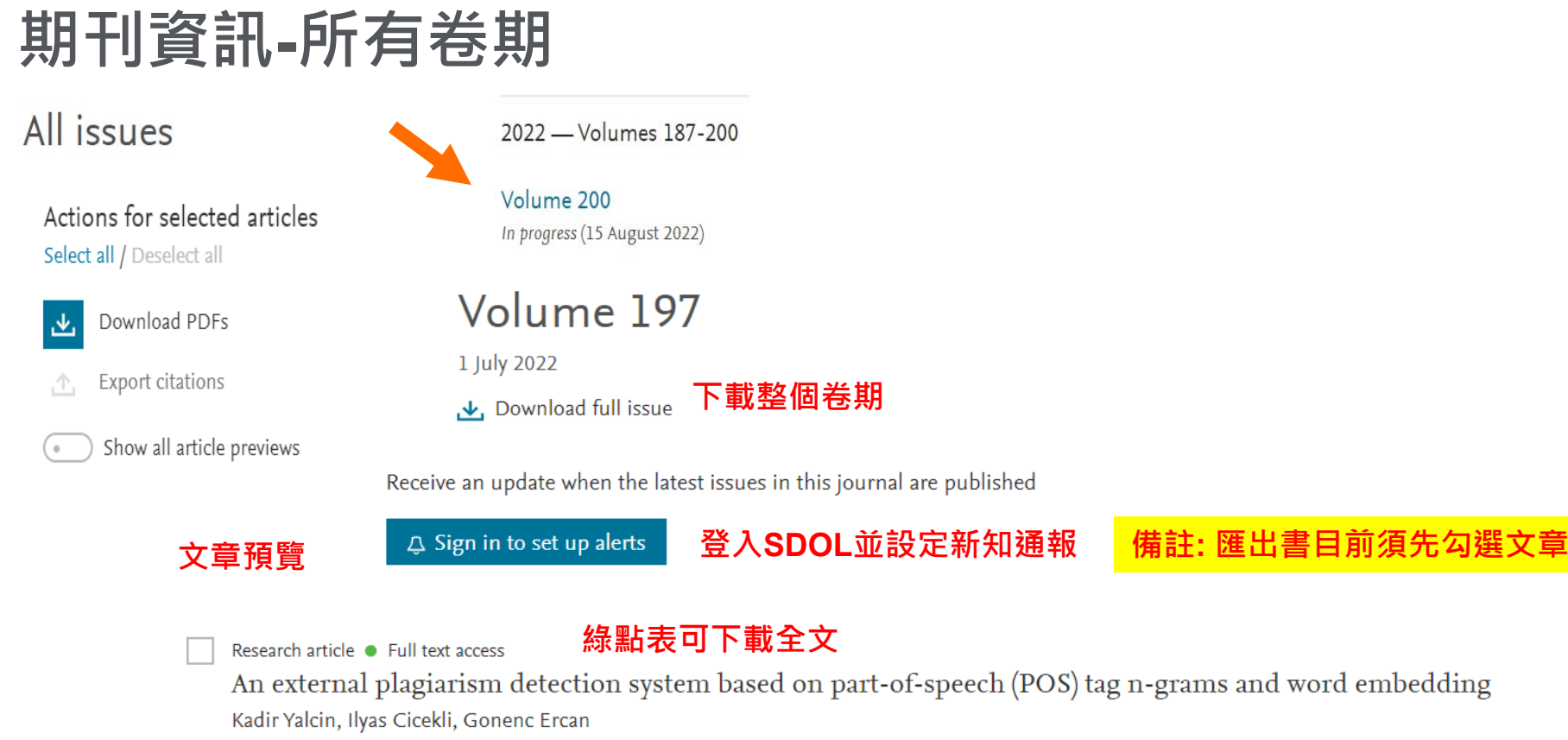

Article 116677

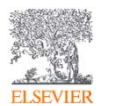

🗠 Download PDF 🛛 Article preview 🧹

21

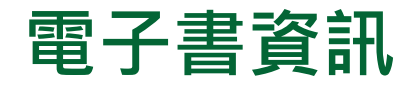

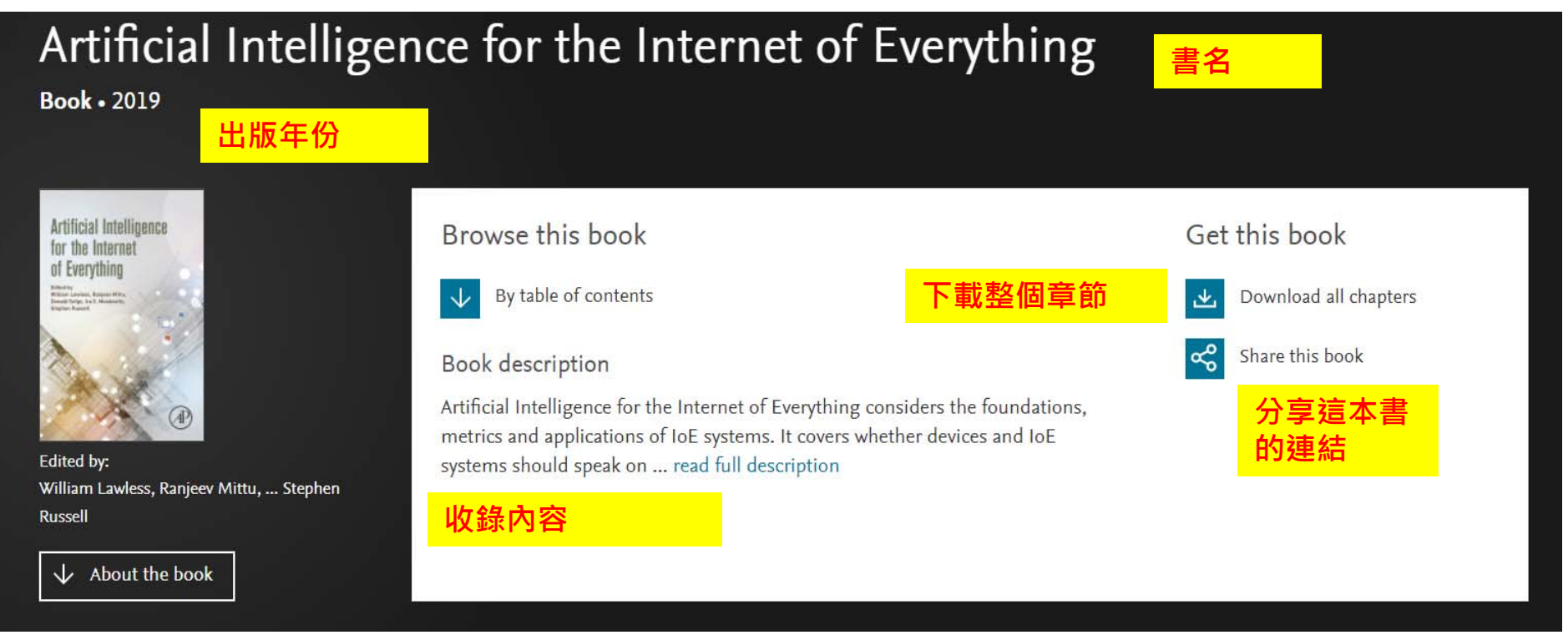

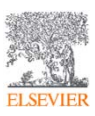

#### ScienceDirect Journals & Books 2 快速搜尋 Search for peer-reviewed journals, articles, book chapters and open access content. Journal/book title Keywords Author name Volume Pages Q Issue Advanced search artificial Volume Journals & book series Artificial Intelligence Artificial Intelligence in Agriculture Artificial Intelligence in Engineering 輸入期刊或書名(關鍵字或全名) Artificial Intelligence in Geosciences Artificial Intelligence in Medicine 可選擇想要瀏覽的特定期刊或含有該關 Artificial Intelligence in the Life Sciences 鍵字的期刊 Computers and Education: Artificial Intelligence Engineering Applications of Artificial Intelligence Foundations of Artificial Intelligence 23 Studies in Computer Science and

如何找尋期刊或電子書(首頁上)

#### ScienceDirect

## Elsevier 出版品主題 (首頁中)

## Physical Sciences and Engineering Physical Sciences and Engineering **Chemical Engineering** Chemistry **Computer Science** Earth and Planetary Sciences 子主題 Energy Engineering Materials Science Mathematics Physics and Astronomy

Life Sciences

and toxicities

Popular Articles 熱門文章

like prehatching postures

iScience, Volume 25, Issue 1

Nanoparticles: Properties, applications

Arabian Journal of Chemistry, Volume 12, Issue 7

An exquisitely preserved in-ovo theropod

dinosaur embryo sheds light on avian-

Solid waste issue: Sources, composition, disposal, recycling, and valorization

Egyptian Journal of Petroleum, Volume 27, Issue 4

Health Sciences Social Sciences and Humanities

四大主題

Recent Publications 最近出版品

Diamond and Related Materials Volume 124

Physica B: Condensed Matter Volume 635

Journal of Non-Newtonian Fluid Mechanics Volume 303

Register now to receive recommended articles based on your activity

註冊帳號以取得推薦文章

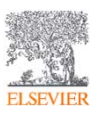

ScienceDirect

24

## • 文獻搜尋(快速搜尋)/進階搜尋

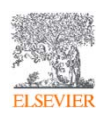

## 快速搜尋(首頁上)

#### ScienceDirect

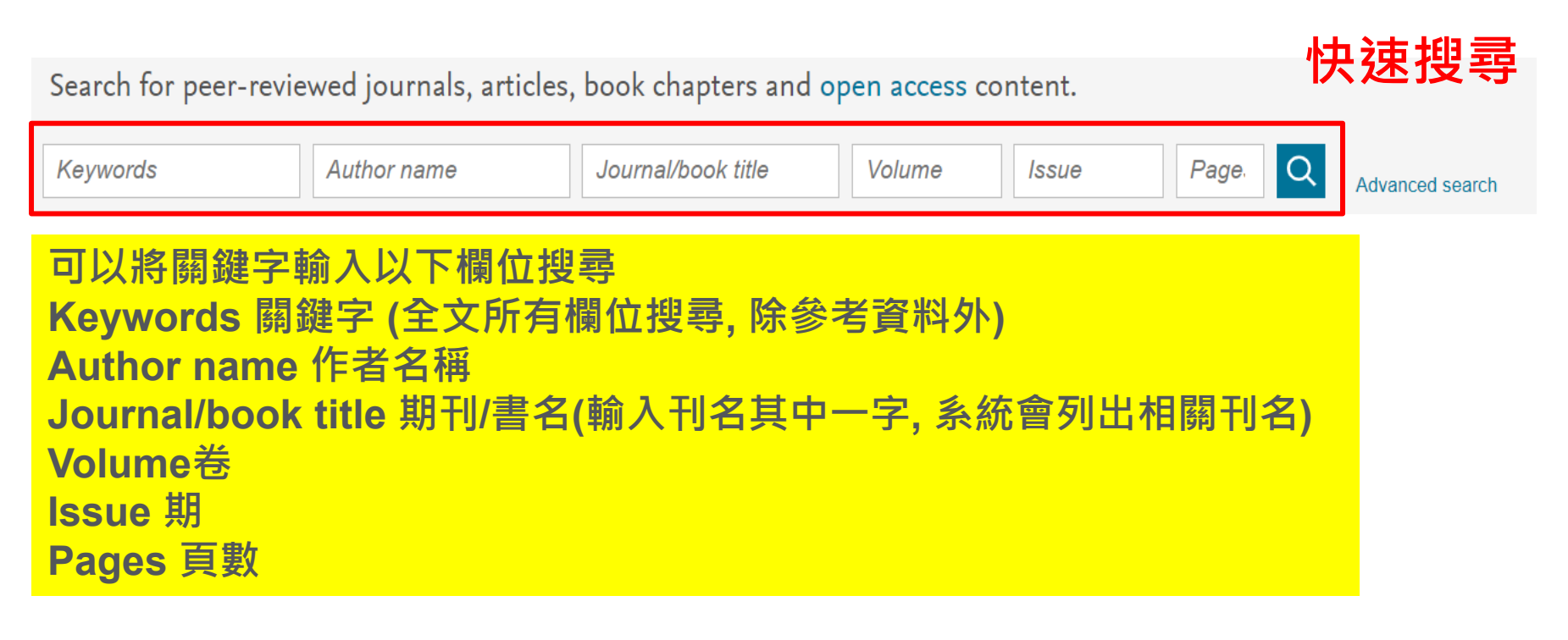

|         | Contraction |
|---------|-------------|
| 1-20-20 | 1           |
| E.S.A.  | ŝ           |
| ELSEVIE | R           |

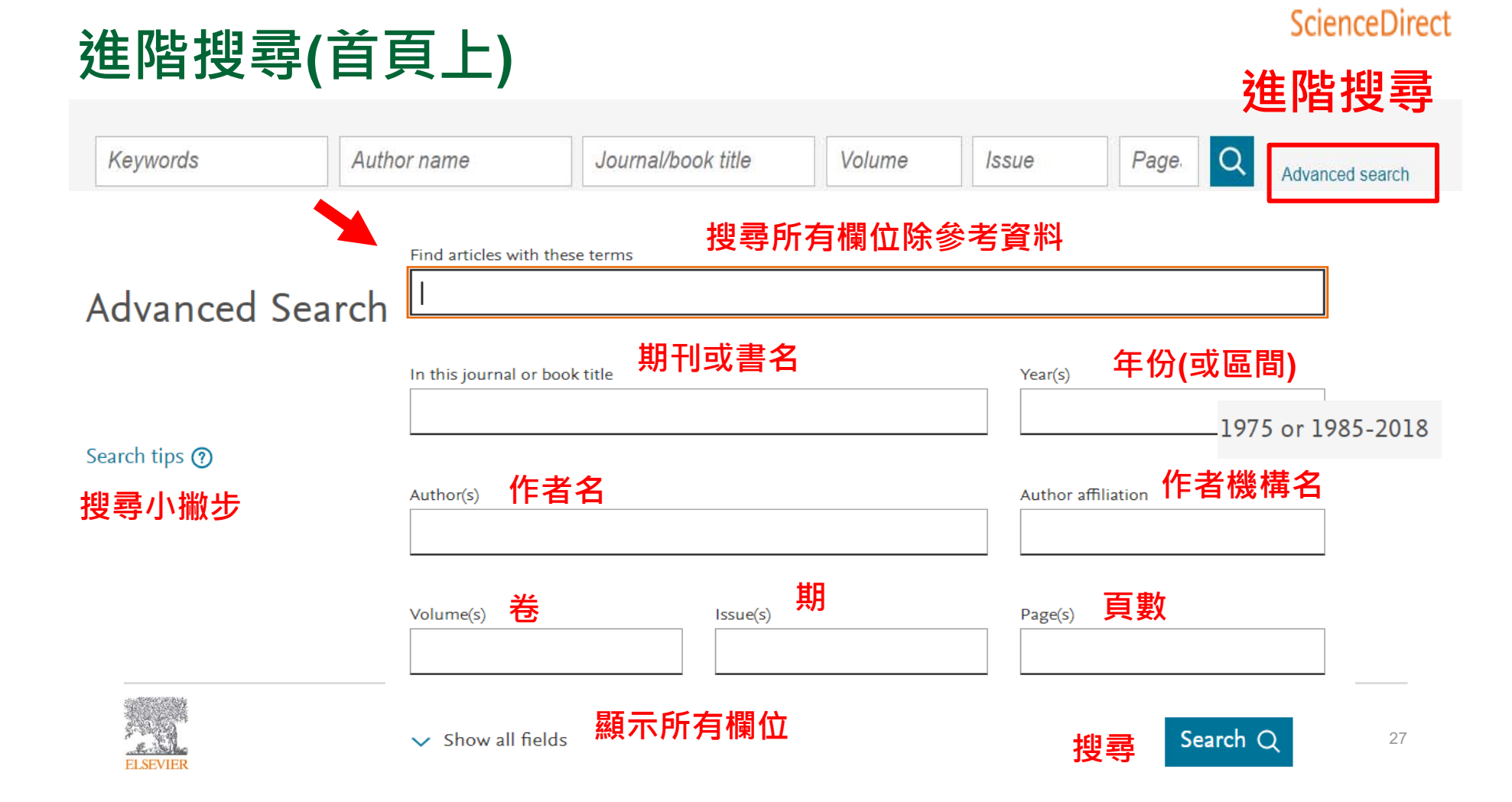

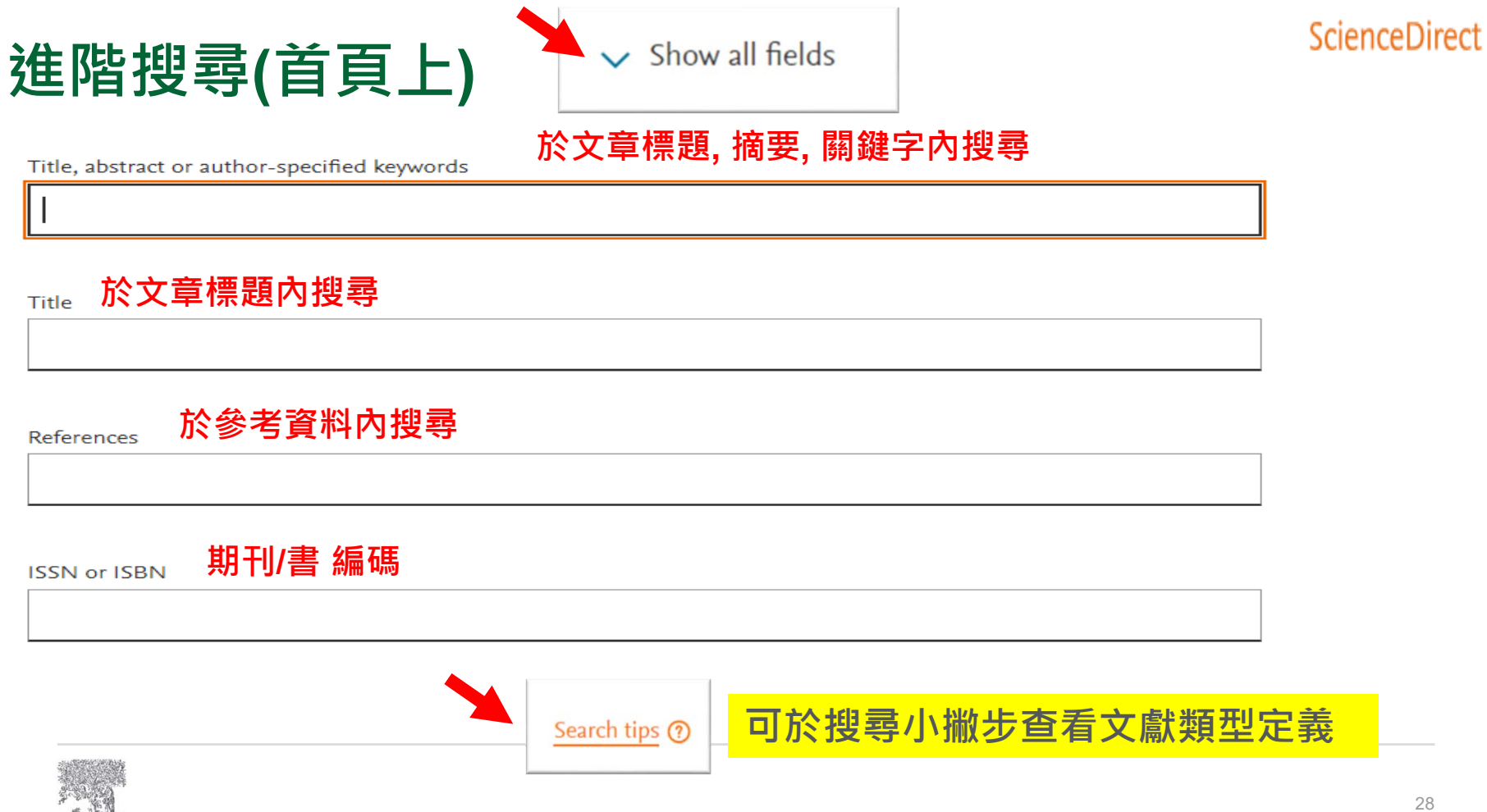

ELSEVIER

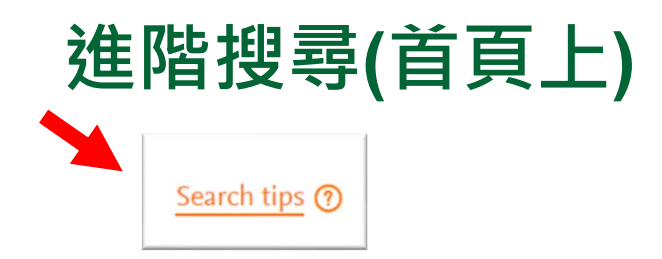

## Boolean operators and phrase search 布林運算子的使用與片語搜尋

- Boolean operators currently supported include AND, OR, NOT, and the hyphen (or minus symbol) 超過一個以上關鍵字可使用布林運算子 AND, OR, NOT, 與連字號(或減符號)
- Boolean operators must be entered in all uppercase 布林運算子 需大寫
- The hyphen (or minus symbol) is interpreted as the NOT operator
  - Example: black -hole will return results containing 'black', but exclude any instances where 'hole' appears with it. 連字號(或減號)可解釋為 NOT運算子
- Quotation marks can be used to specify terms which must appear next to each other

若要字間相連(如片語) 可用雙引號 ""

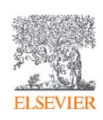

## 進階搜尋(限制搜尋)

164,403 results

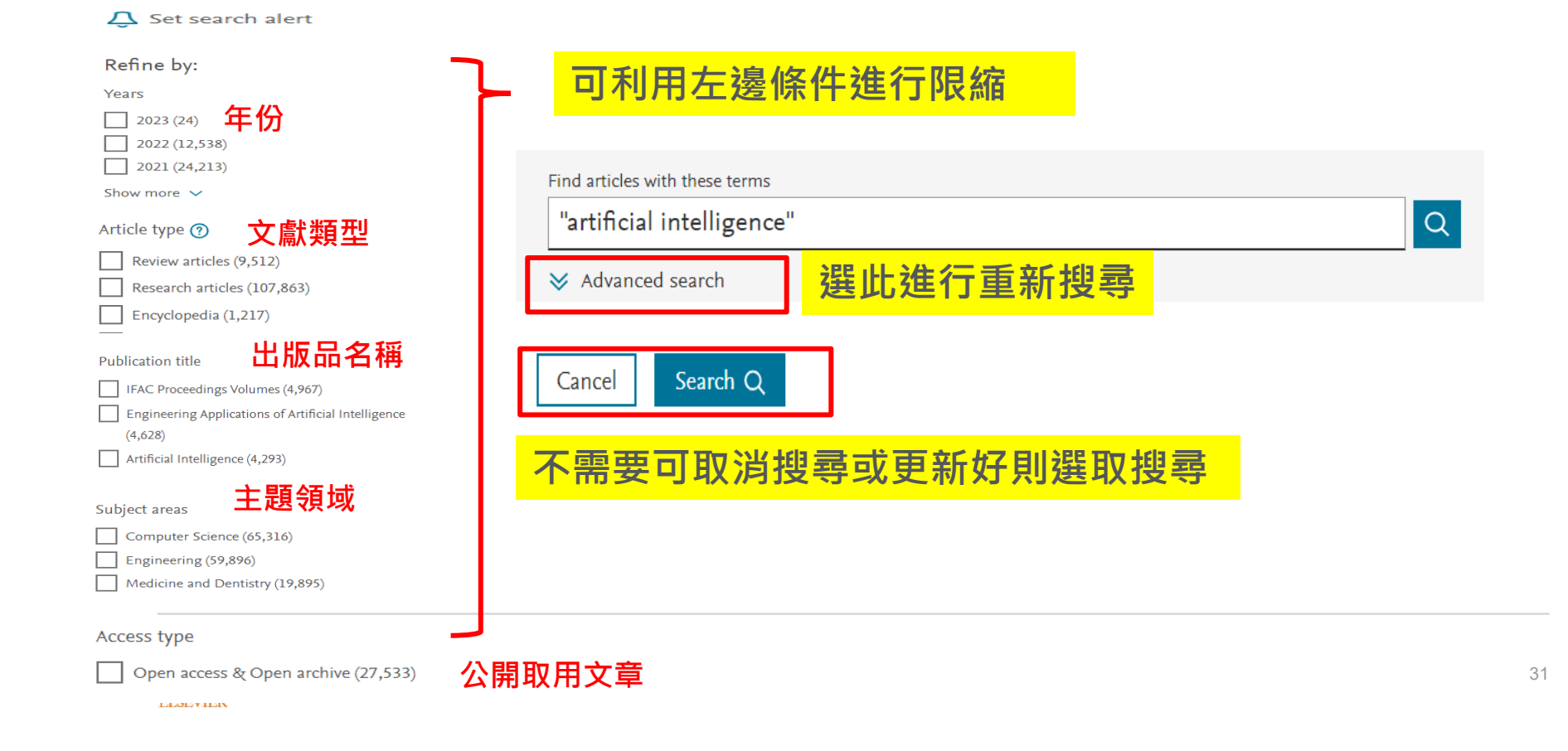

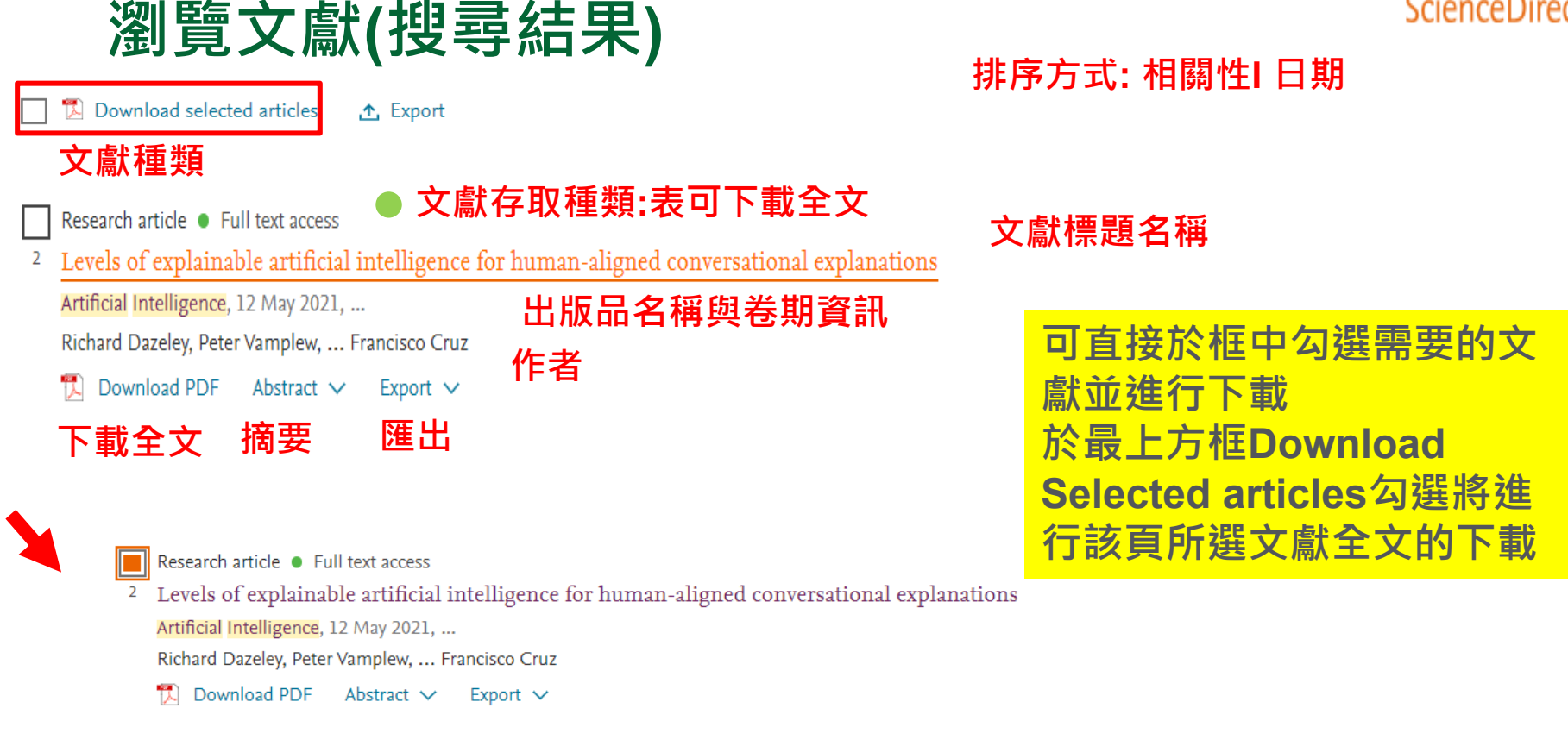

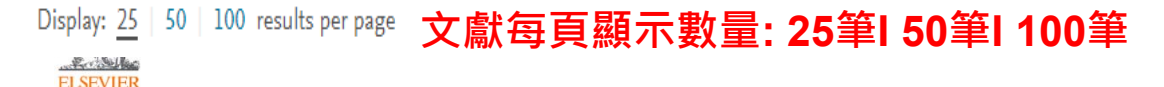

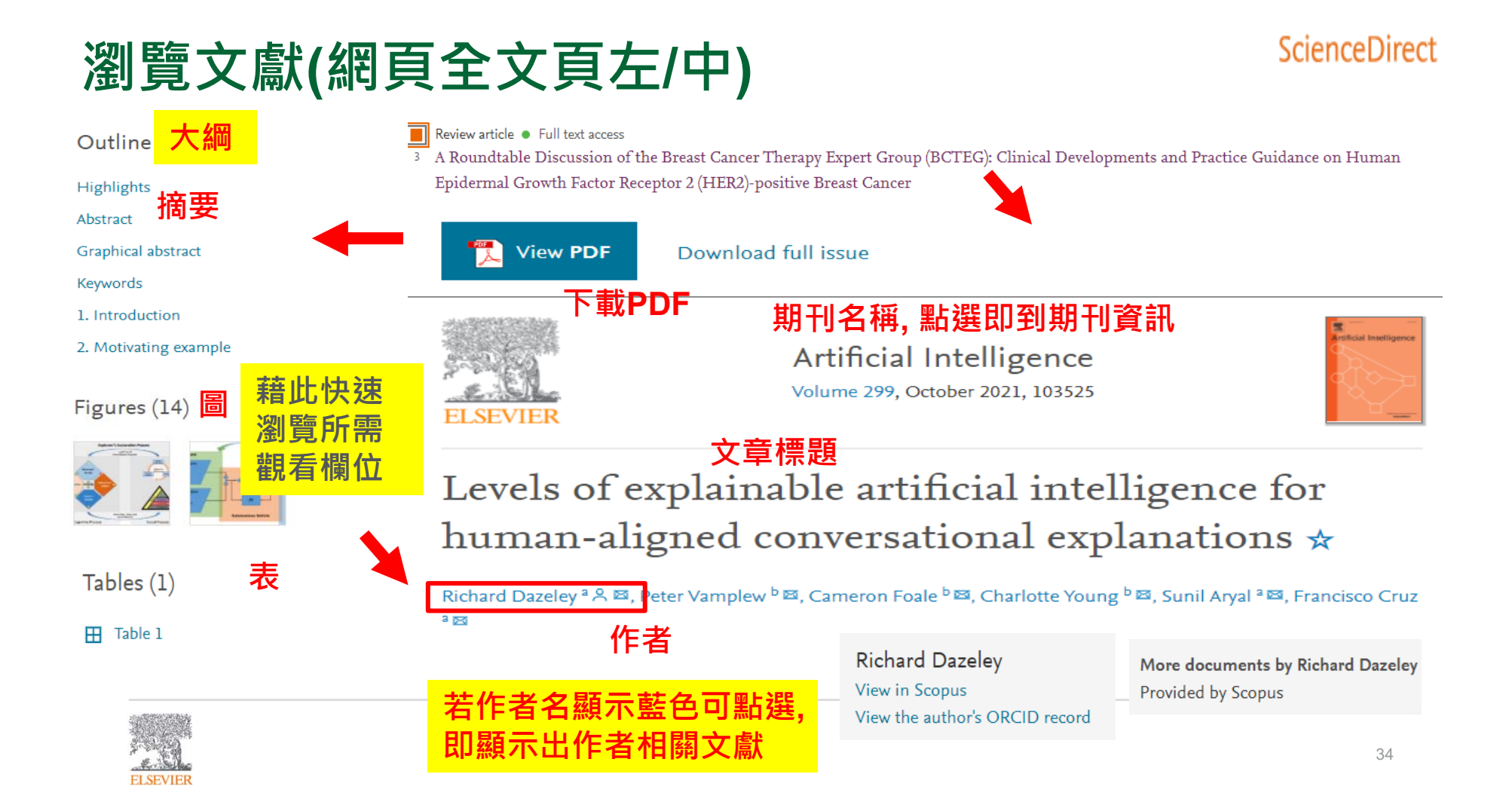

## 瀏覽文獻(網頁全文頁中)

Levels of explainable artificial intelligence for human-aligned conversational explanations **\*** 

🕂 Add to Mendeley 😪 Share 📑 Cite

加到Mendeley /分享 /引用

>

#### https://doi.org/10.1016/j.artint.2021.103525 數位物件識別號

Previous article in issue

Next article in issue

#### Highlights

- Provide insights into AI-Human communication.
- Define levels of explanation with identified techniques that align with AI cognitive processes.
- Discuss insights into Broad eXplainable Artificial Intelligence (Broad-XAI).

列點式重點標示,快速掌握該研究主題內容

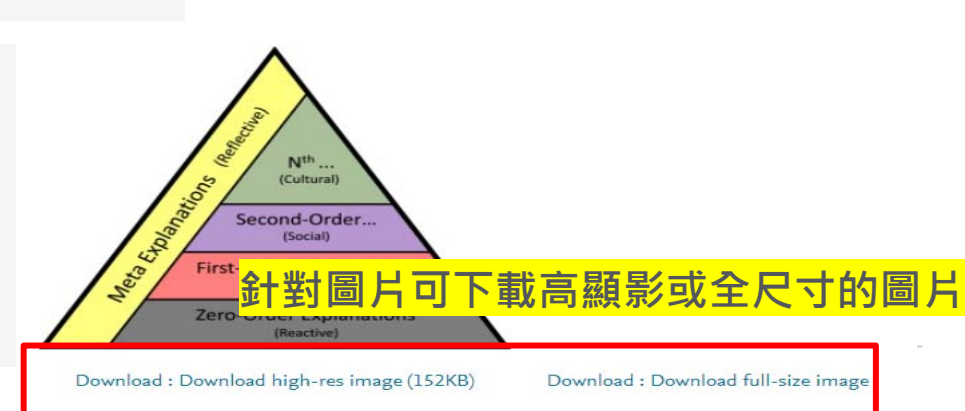

可藉由方向鍵看前一篇或後一篇文章

## 瀏覽文獻(網頁全文頁中)

#### 1. Introduction

Knowledge-Based Systems (KBS) researchers and designers have long understood that the ability of a system to explain its decisions is critical to human acceptance, with approaches to providing explanations having been discussed as early as Shortliffe and Buchanan [1], [1] and later in a range of projects such as [2], [3], [4]. This early body of work has been further applied in domains such as <u>Bayesian</u>

with approaches to providing explanations having been discussed as early as Shortliffe and Buchanan [1], [1] and later in a range of projects such as [2], [3], [4]. This early body of work has been further applied in domains such as <u>Bayesian</u> <u>Networks</u> [5], early <u>Neural Network systems</u> [6] and in <u>Recommender systems</u> [7], [8]. However, <u>Machine Learning</u> systems developed this century, such as Deep Learning, have become increasingly obfuscated and non-transparent to users.

#### W.R. Swartout XPLAIN: a system for creating and explaining expert consulting programs Artif. Intell. 21 (1983). pp. 285-325 Article ① Download PDF View Record in Scopus Google Scholar View in article 可於Scopus 查看

#### Neural Network System

In digital SNN systems, SNN processing speed is limited by the performance of analog-to-time or analog-to-digital converters, analog-to-digital converters and encoders responsible for input data encoding process with transformation of analog signal to sets of spikes.

From: Mem-elements for Neuromorphic Circuits with Artificial Intelligence Applications, 2021

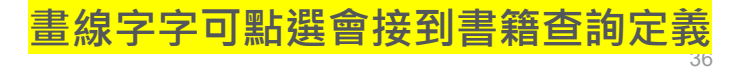

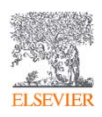

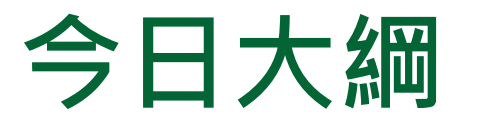

## • 整理編輯/個人化設定

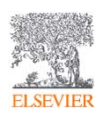

## 整理編輯(搜尋結果)(匯出)

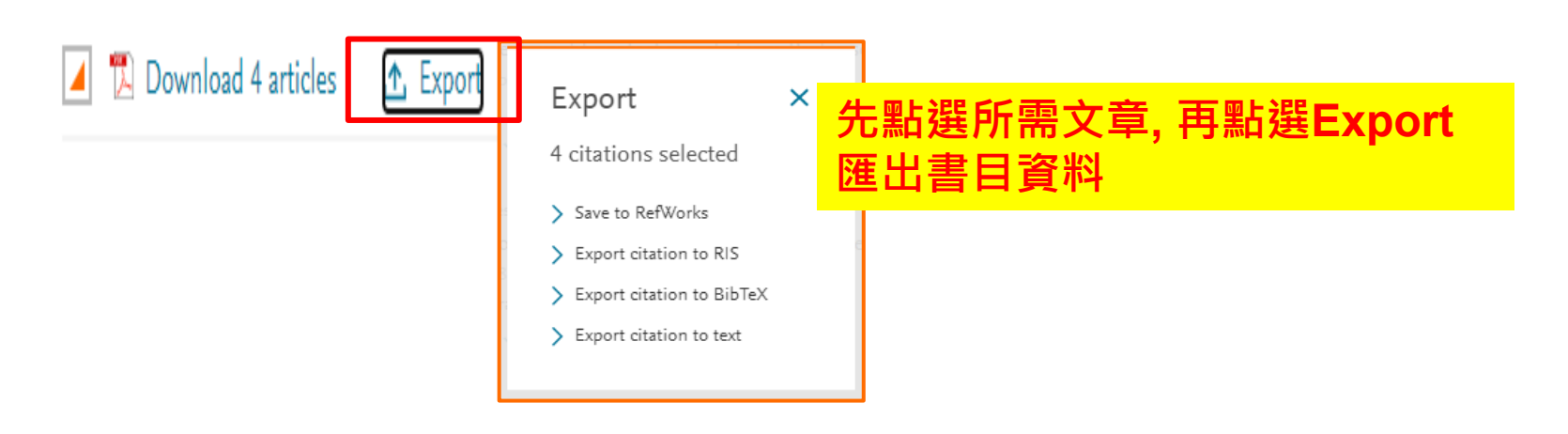

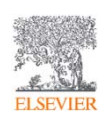

## 整理編輯(搜尋結果)(下載)

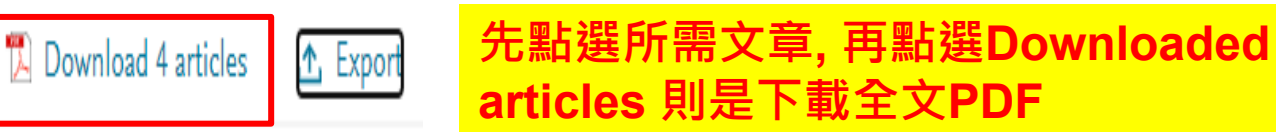

Research article 
Full text access

<sup>3</sup> From Data to Deployment: The Collaborative Community on Ophthalmic Imaging Roadmap for Artificial Intelligence in Age-Related Macular

Degeneration

Ophthalmology, Available online 10 January 2022, ...

Eliot R. Dow, Tiarnan D. L. Keenan, ... Jennifer I. Lim

🔀 Download PDF Abstract 🗸 Export 🗸

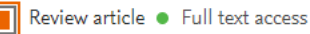

<sup>4</sup> The application of artificial intelligence in hepatology: A systematic review

Digestive and Liver Disease, 12 July 2021, ...

Clara Balsano, Anna Alisi, ... Fabio Piscaglia

Download PDF 🛛 Abstract 🗸 🛛 Export 🗸

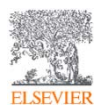

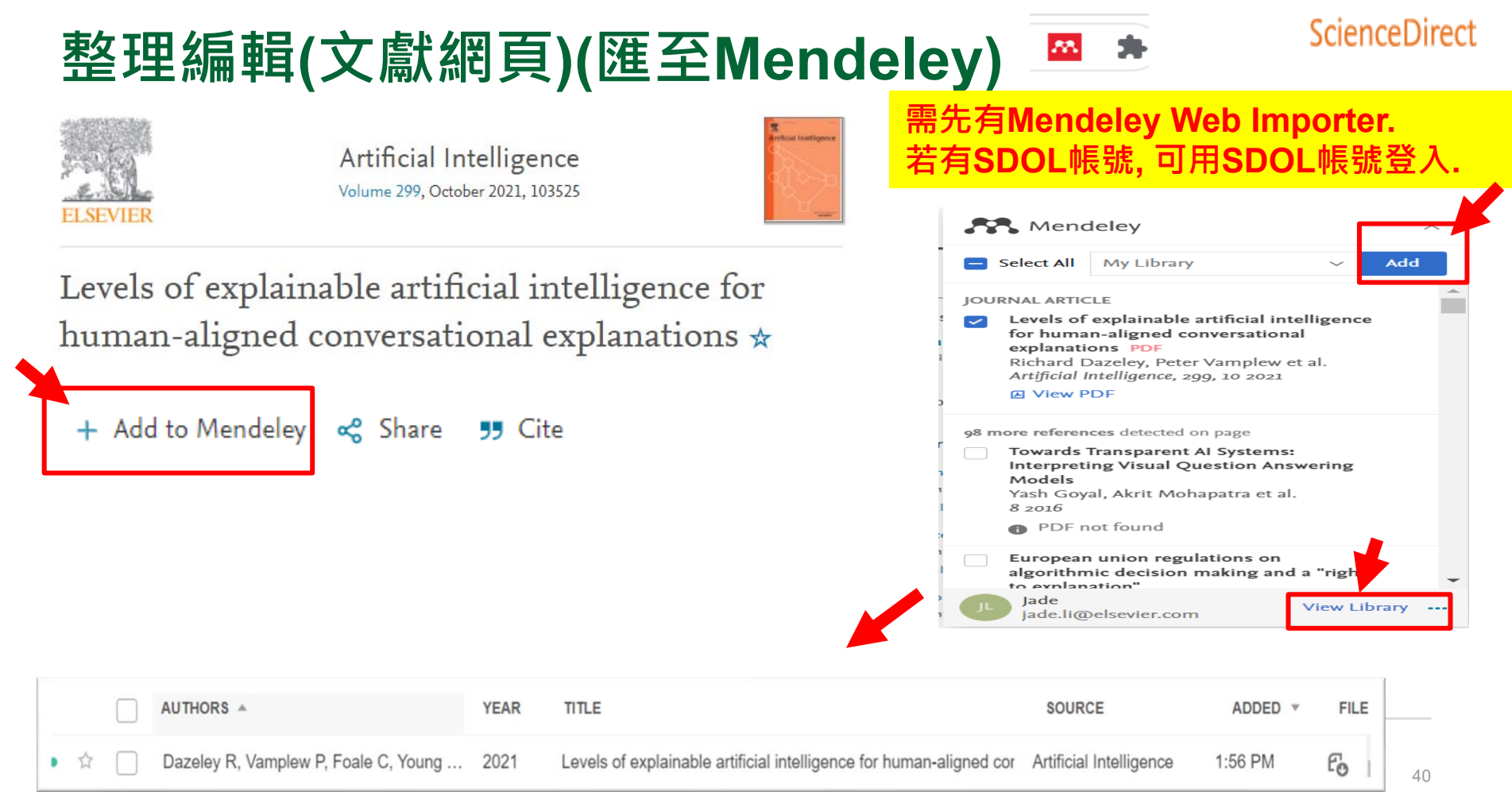

ELSEVIER

## 整理編輯(文獻網頁)(Share/Cite)

Levels of explainable artificial intelligence for human-aligned conversational explanations **\*** 

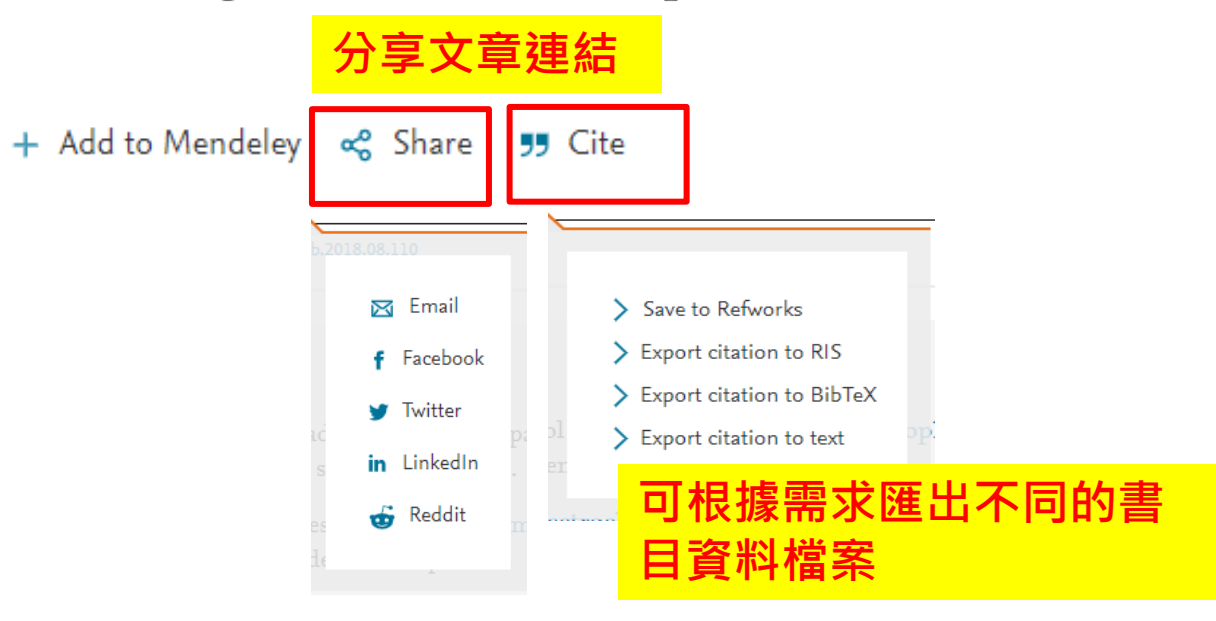

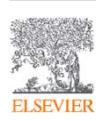

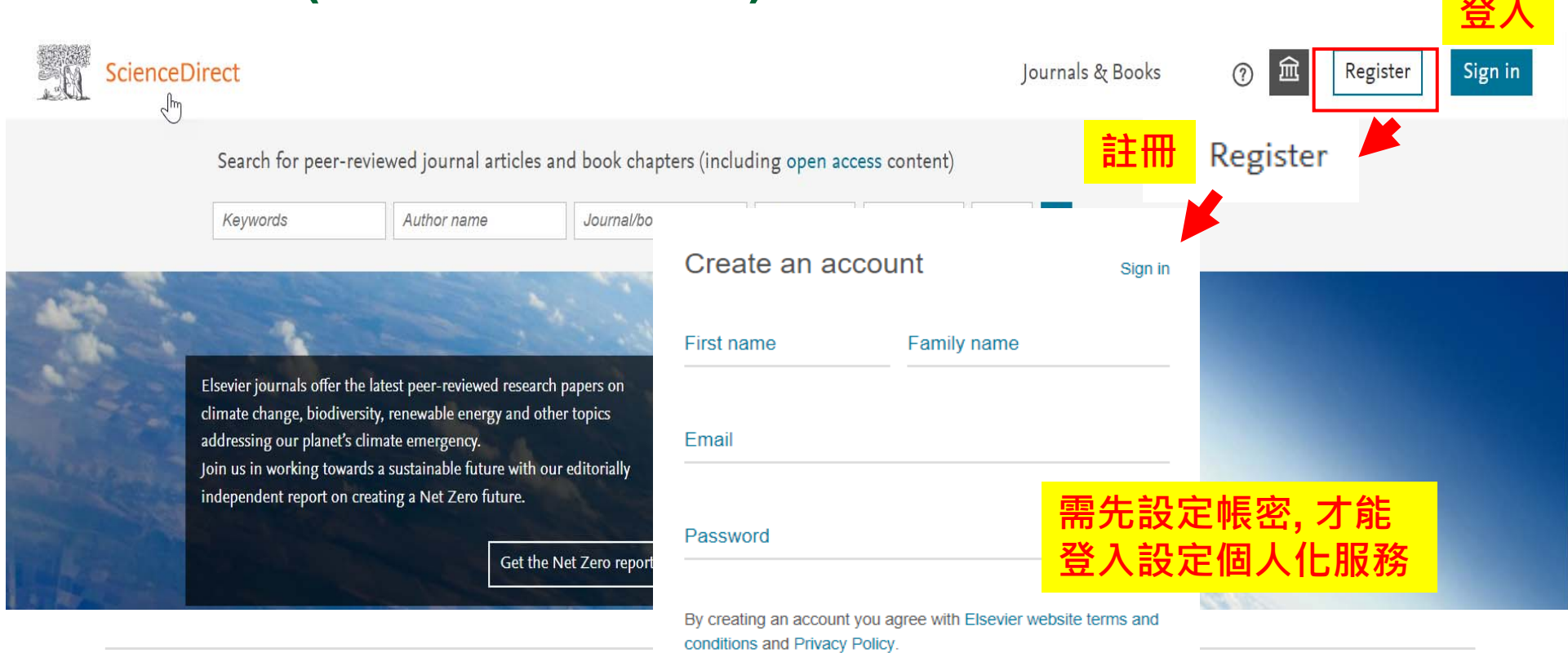

## 新知通報(設定個人化服務)

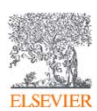

Create >

ScienceDirect

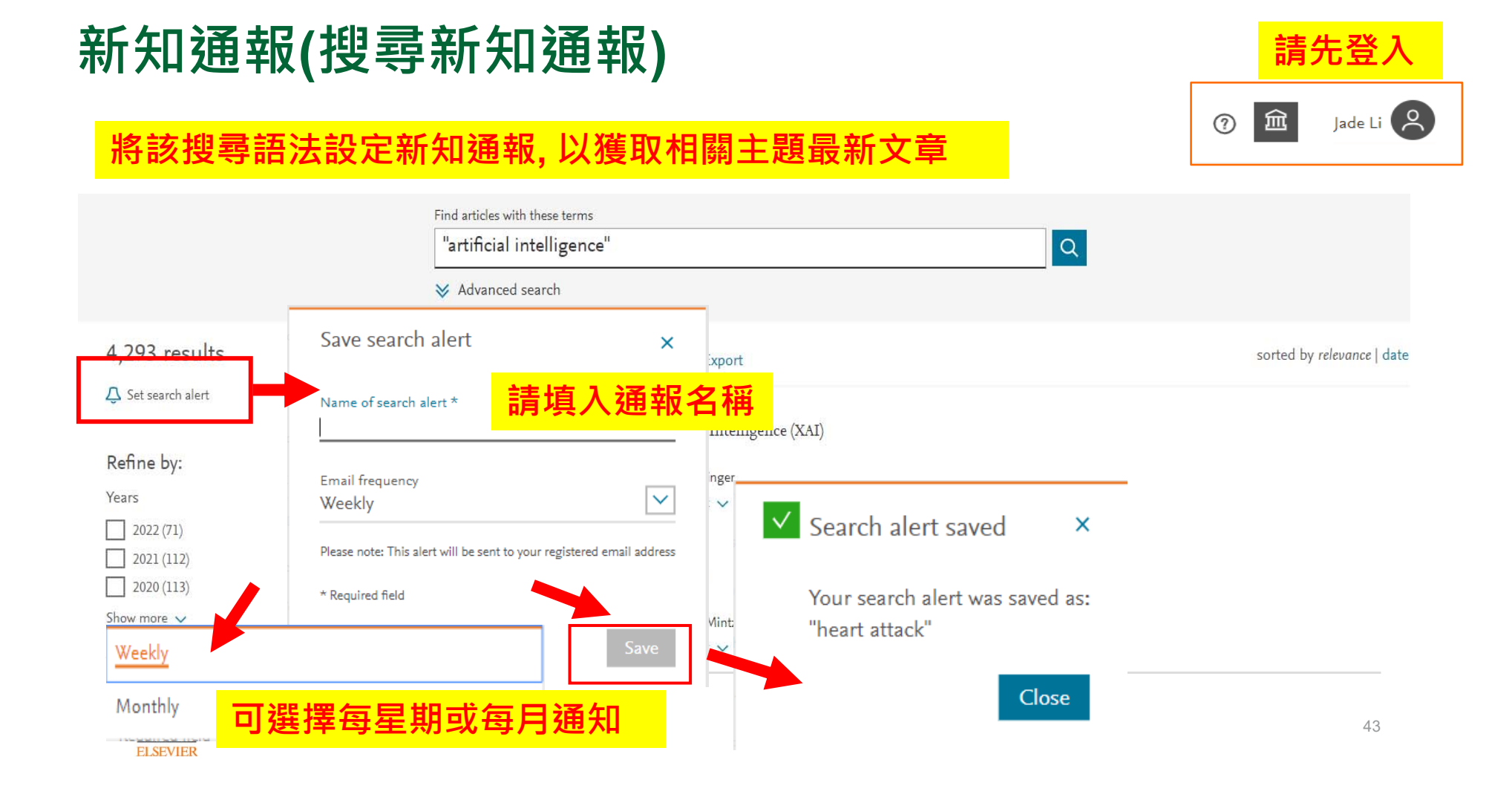

#### ScienceDirect 新知通報(搜尋新知通報) Jade Li 🔗 盒 Journals & Books (?) Q SEARCH ALERT 25 November 2020 AI and IOT 2 Jade Li 2 jade.li@elsevier.com Frequency: Monthly. Last sent: 5 January 2022 View online My recommendations Q SEARCH ALERT 9 March 2022 My search history am My reading history ositive early-s Journal & Book series Frequency: Monthly. Last sent: 5 April 2022 View online Search Manage alerts Change password Q SEARCH ALERT 12 March 2021 Privacy center *¬* **BEV-Car** Frequency: Monthly. Last sent: 6 March 2022 View online itive metasta View account Sign out 可於我的檔案查看新知通報 44

ELSEVIER

## SDOL使用者指南

ScienceDirect 線上操作教學 (中文) https://www.elsevier.com/zh-tw/solutions/sciencedirect/sciencedirect-training

ScienceDirect 線上操作教學 (英文) https://service.elsevier.com/app/answers/detail/a\_id/10263/supporthub/sciencedirect/

▲ Elsevier Researcher Academy 研究者學園 https://researcheracademy.elsevier.com/

❶ 尋找投稿Elsevier最適期刊 <u>https://journalfinder.elsevier.com/</u>

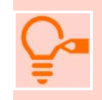

FLSEVIER

ScienceDirect快速參考指南(中文)

https://www.elsevier.com/\_\_data/assets/pdf\_file/0007/1138057/2021-ScienceDirect-QRGWEB.pdf